# Cara Pembayaran Simpadhu (PNBP)

Untuk melakukan Pembayaran Voucher SIMPADHU pada Bank Persepsi yang telah bekerjasama dengan Ditjen AHU, dapat dilakukan dengan cara sebagai berikut :

## Kantor Cabang atau Outlet Bank BNI (Teller)

- 1. WP/WB/WS datang ke loket teller dan menyerahkan nomor billing pembayaran penerimaan negara.
- 2. Petugas teller menginput nomor billing (8202...) melalui menu MultiHost Payment dan pilih jenis pembayaran MPN G3 Payment.
- 3. Dari hasil input nomor billing, lakukan verifikasi kebenaran antara data yang tertera di layar menu MPN dengan data WP/WB/WS.
- 4. Pastikan nominal uang sesuai dengan data billing yang muncul di layar. Jika dilakukan secara tunai pastikan uang nasabah cukup, dan jika dilakukan dengan pemindahbukuan pastikan saldo rekening nasabah mencukupi.
- 5. Lakukan print BPN yang telah ada teraan NTPN dan NTB.

## ATM Bank BNI

- 1. Masukkan Kartu Debit BNI
- 2. Input PIN Kartu Debit
- 3. Pilih menu Lain
- 4. Pilih menu Pembayaran
- 5. Pilih menu Pajak / Penerimaan Negara
- 6. Pilih Pajak / PNBP Bea & Cukai
- 7. Masukkan Kode Billing
- 8. Konfirmasi pembayaran, Apabila sesuai pilih "Ya" apabila belum sesuai pilih "Tidak"
- 9. Pilih jenis rekening yang akan di debet (Giro, Tabungan, atau Kartu Kredit)
- 10. Tagihan akan terbayar dan sales slip akan keluar

## Mobile Banking BNI

- 1. Buka aplikasi BNI Mobile Banking
- 2. Pilih menu Pembayaran
- 3. Pilih Penerimaan Negara
- 4. Pilih rekening yang akan di debet
- 5. Masukkan Nomor Kode Billing MPN G3 pada Kolom tagihan (8202.....)
- 6. Konfirmasi pembayaran, apabila sudah sesuai masukan password transaksi
- 7. Tagihan akan terbayar otomatis melalui pendebetan rekening

## BNI Internet Banking (Personal/Perorangan)

- 1. Buka web https://ibank.bni.co.id/ dan lakukan login
- 2. Pilih menu TRANSAKSI
- 3. Pilih menu Pembelian/Pembayaran
- 4. Pilih menu Pembayaran Tagihan
- 5. Pilih opsi Pajak/PNBP/Cukai
- 6. Pilih nama biller (Ditjen Anggaran, Ditjen Bea dan Cukai, Ditjen Pajak)

Last update: 2023/07/28 cara\_pembayaran\_simpadhu\_pnbp http://panduan.ahu.go.id/doku.php?id=cara\_pembayaran\_simpadhu\_pnbp&rev=1690517613 05:13

- 7. Masukkan kode billing
- 8. Pilih mata uang IDR
- 9. Pilih rekening debet
- 10. Customer diharuskan menggunakan BNI e-Secure / BNI m-Secure untuk menyelesaikan proses transaksi. Masukkan kode BNI e-Secure Challenge yang terdapat dilayar ke BNI e-Secure untuk menghasilkan BNI e-Secure Response. Masukkan kode BNI e-Secure / m-Secure Response pada field di layar
- 11. Tagihan akan terbayar otomatis melalui pendebetan rekening

### **BNIDirect (Corporate/Perusahaan)**

- 1. Buka web https://bnidirect.bni.co.id
- 2. User Maker login BNIDirect
- 3. Pilih menu Bill Payment  $\rightarrow$  sub menu Bill Payment
- 4. Pilih From Account  $\rightarrow$  pilih Payee New Entry
- 5. Pilih MPN G3 pada Category
- 6. Pilih Penerimaan Negara pada Institution
- 7. Masukan Payee Name
- 8. Masukan nomor Billing ID yang didapat dari Portal Penerimaan Negara
- 9. Pilih Send pada Notifikasi bila ingin mendapatkan notifikasi dengan memasukan alamat email
- 10. Pilih Jenis Instruksi Immediate atau Forward Value → klik tombol Submit bila detail transaksi sudah sesuai
- 11. User Approver login BNIDirect untuk melakukan verifikasi dan proses approve transaksi pada menu My Task → sub menu Pending Task dengan menggunakan token
- 12. Selanjutnya User Releaser login BNIDirect untuk melakukan verifikasi dan proses release transaksi pada menu My Task → sub menu Pending Task dengan menggunakan token
- 13. Status transaksi dapat dilihat melalui menu Information Management
- 14. BPN akan terkirim melalui email yang didaftarkan saat transaksi

From: http://panduan.ahu.go.id/ - AHU ONLINE

Permanent link: http://panduan.ahu.go.id/doku.php?id=cara\_pembayaran\_simpadhu\_pnbp&rev=1690517613

Last update: 2023/07/28 05:13